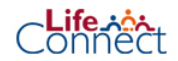

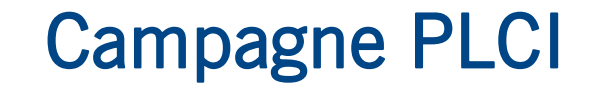

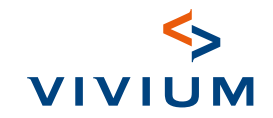

| <ul> <li>Campagnes</li> <li>Campagnes</li> </ul> | Bonjour, je suis ravi<br>Commencez par rechercher un client,<br>Recherche | de vous revoir !<br>, un contrat ou des avenants.<br>Tout ~ Q |
|--------------------------------------------------|---------------------------------------------------------------------------|---------------------------------------------------------------|
| Résultats de la recherche                        |                                                                           |                                                               |
| Aucun résultat                                   |                                                                           |                                                               |

#### Écran de bienvenue

1

Dans le menu de gauche, cliquez sur Speaker. Puis, sur le côté droit, cliquez sur **Enregistrer une nouvelle campagne**.

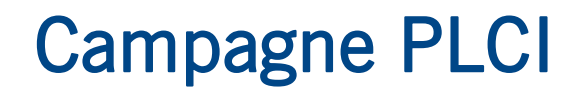

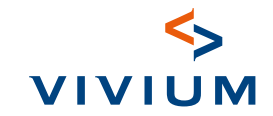

| Q  | ্রি 🖓 Campagnes 🗙     |                                                                                           |
|----|-----------------------|-------------------------------------------------------------------------------------------|
| +  | ×                     |                                                                                           |
| ₽: | inquiry.filters.saved | Campagnes                                                                                 |
| Ŧ  | Toutes les campagnes  | 2 campaigns                                                                               |
| 0  |                       | Trier par Date de création de la plus récente à L Chercher Q Télécharger liste            |
|    |                       |                                                                                           |
| 0  |                       | Trier par Date de création de la plus récente à I Chercher Q Chercher Q Télécharger liste |

Connect

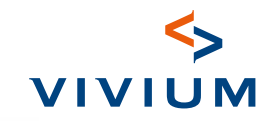

| Q  | ୍ଲି 🖓 ସଂ Campagnes × କୁ | 🤄 Enregistrer nouvel 🗙                                           |                       |     |
|----|-------------------------|------------------------------------------------------------------|-----------------------|-----|
| +  |                         | M Enregistrer u                                                  | une nouvelle campagne |     |
| Ð: |                         |                                                                  |                       |     |
| Ê. |                         | Informations générales                                           |                       |     |
| 0  |                         | Nom de la campagne (numéro<br>du bureau + nom de la<br>campagne) | SIGEDIS TESTS         | - 1 |
|    |                         | Type de campagne                                                 | Optimalisation PLCI   | - 1 |
|    |                         | Date de début                                                    | 24/03/2025            | - 1 |
|    |                         | Date de fin<br>optionnel                                         | JJ/MM/AAAA            |     |
|    |                         | Description                                                      |                       |     |
|    |                         |                                                                  | Annuer Enlegistier    |     |

#### **Informations générales** Sous Nom de la campagne, entrez le numéro du bureau + le nom de la campagne + l'année. Sous **Type de campagne**, sélectionnez **Optimisation PLCI**. Saisissez la date de début et (facultatif) la date de fin et cliquez sur **Enregistrer**.

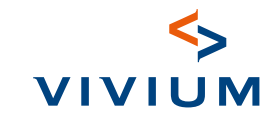

| C ← Campag        | nes ×                                                                                                    | Ajoute                                                                          | r des clients                                                                          | م<br>۲ | Chercher Q                                   | Gients campagne ×            Clients campagne                      |                                      |
|-------------------|----------------------------------------------------------------------------------------------------|---------------------------------------------------------------------------------|----------------------------------------------------------------------------------------|--------|----------------------------------------------|--------------------------------------------------------------------|--------------------------------------|
| یں<br>1<br>1<br>1 | Données de la campagne           Type de campagne         Date de début           Optimalisation PLCI         24/03/2025 | Date de fin<br>-                                                                | En savoir plus >                                                                       | •      | Langues de communication Choisissez          | Type de produit<br>Pension Libre Complémentaire pr<br>Indépendants | The par Meilleure correspondance V C |
|                   | Résumé de la campagne                                                                                                    | Contrats déjà traités<br>• Sans suite 0 contrats<br>• Contrat établi 0 contrats | Total contrats à traiter<br>• Proposition refusée 0<br>contrats                        |        | Conserver<br>Catalon<br>inconne<br>JJMM/AAAA | Misselyn<br>Pension Libre Complementaire pour<br>Indépendants      | Prime fiscale maximale<br>4 000,44 € |
|                   |                                                                                                    | Contrat emis – transaction en<br>attente 0 contrats                             | Nouveau 0 contrats     en cours 0 contrats     echoué 0 contrats     Projet 0 contrats | ١.,    | Ajoutez un tag                               | Type de produit Pension Libre Complémentaire pour Indépendants     | Prime fiscale maximale<br>4 000,44 € |

#### Campagne-PLCI

La campagne a été formatée. Ajoutez facilement les bons clients via **Ajouter des clients**. Pour ce faire, utilisez les filtres situés à gauche de l'écran. Dans Statut social, entrez "Indépendant". Dans la rubrique Prime fiscale maximale, sélectionnez "Calculée".

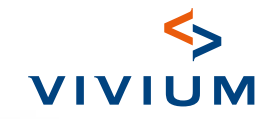

| Chercher Q                               | Clients campagne                                                       |                                      |
|------------------------------------------|------------------------------------------------------------------------|--------------------------------------|
| Langues de communication                 | □-                                                                     | Trier par Meilleure correspondance V |
| Choisissez 🗸                             | Tout sélectionner<br>Selectionner personne visible                     |                                      |
| Statut social                            |                                                                        |                                      |
| Choisissez 🗸                             | Type de produit Numéro de contrat                                      | Prime fiscale maximale               |
| Fiscal max premium                       | Pension Libre Complémentaire pour<br>Indépendants                      | 4 000,44 €                           |
| Choisissez                               |                                                                        |                                      |
| calculé<br>inconnue                      | SM                                                                     |                                      |
| JJ/MM/AAAA                               | Type de produit Numéro de contrat<br>Pension Libre Complémentaire pour | Prime fiscale maximale<br>4 000,44 € |
| Intermédiaire                            | independants                                                           |                                      |
| Choisir numéro ou nom<br>intermédiaire 🛨 |                                                                        |                                      |
| Tags                                     | Type de produit Numéro de contrat                                      | Prime fiscale maximale               |
| Ajoutez un tag                           | Pension Libre Complémentaire pour                                      | 4 000,44 €                           |

Connect

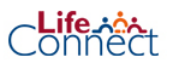

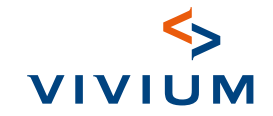

Q ଇ ∉ Campagnes × Clients campagne × (+)Clients campagne Ajouter à la campagne Q Chercher d: С Ê Langues de communication Trier par Meilleure correspondance  $\sim$ ✓ 5 sélectionné(s) 0 Choisissez..  $\sim$ Statut social JD Choisissez.  $\sim$ Type de produit Numéro de contrat Prime fiscale maximale 4 000.44 € Pension Libre Complémentaire pour Indépendants Fiscal max premium calculé × ~ SM Date de mise à jour du contrat Numéro de contrat Prime fiscale maximale **\*\*** Type de produit JJ/MM/AAAA Pension Libre Complémentaire pour 4 000,44 € Indépendants Intermédiaire Choisir numéro ou nom (+) intermédiaire EV EV Tags Numéro de contrat Prime fiscale maximale Type de produit 4 000,44 € Pension Libre Complémentaire pour Ajoutez un tag Indépendants

Une fois la sélection correcte effectuée, cliquez sur Ajouter à la campagne.

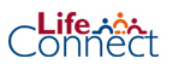

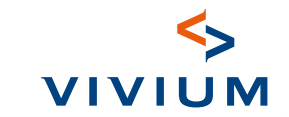

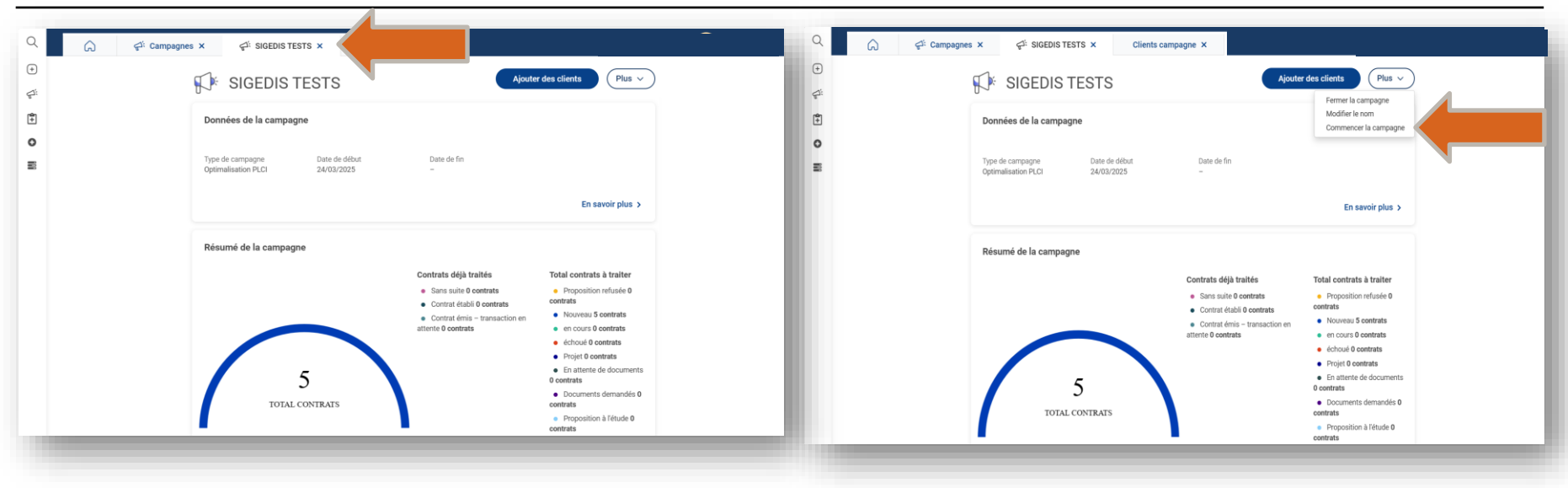

Revenez à l'onglet précédent du résumé de la campagne pour visualiser les clients sélectionnés. Ouvrez le menu en haut à droite de Plus et cliquez sur **Commencer la campagne**.

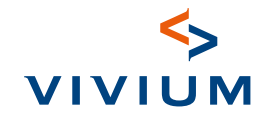

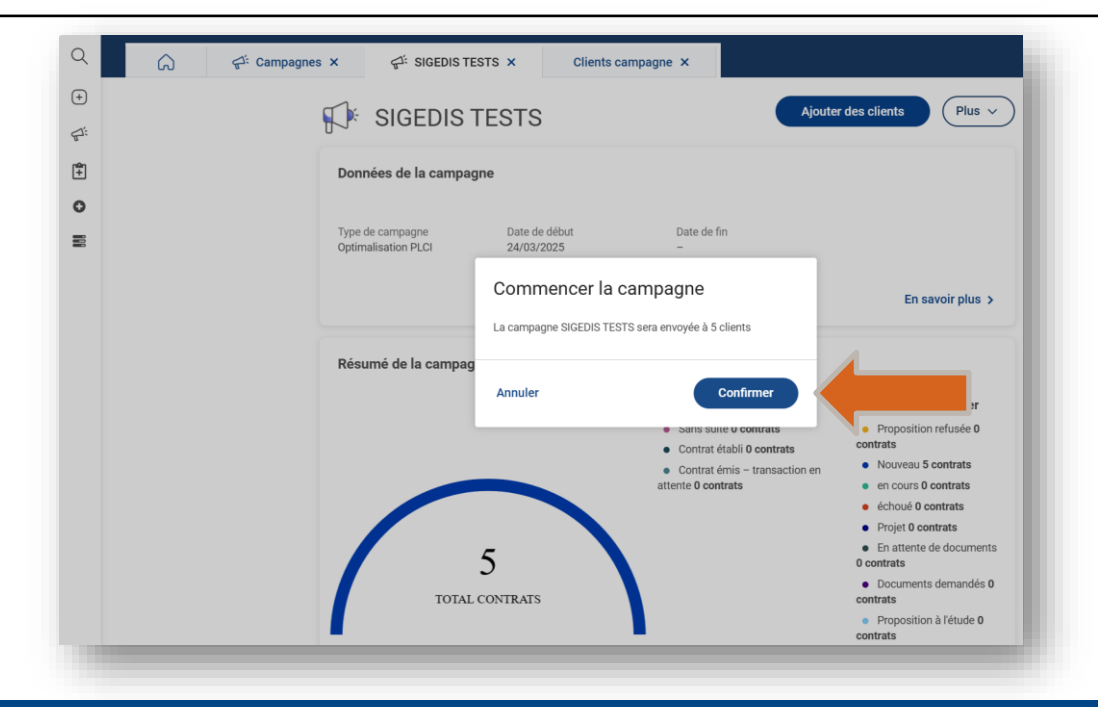

Confirmez la campagne et cliquez sur **Confirmer**.

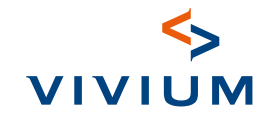

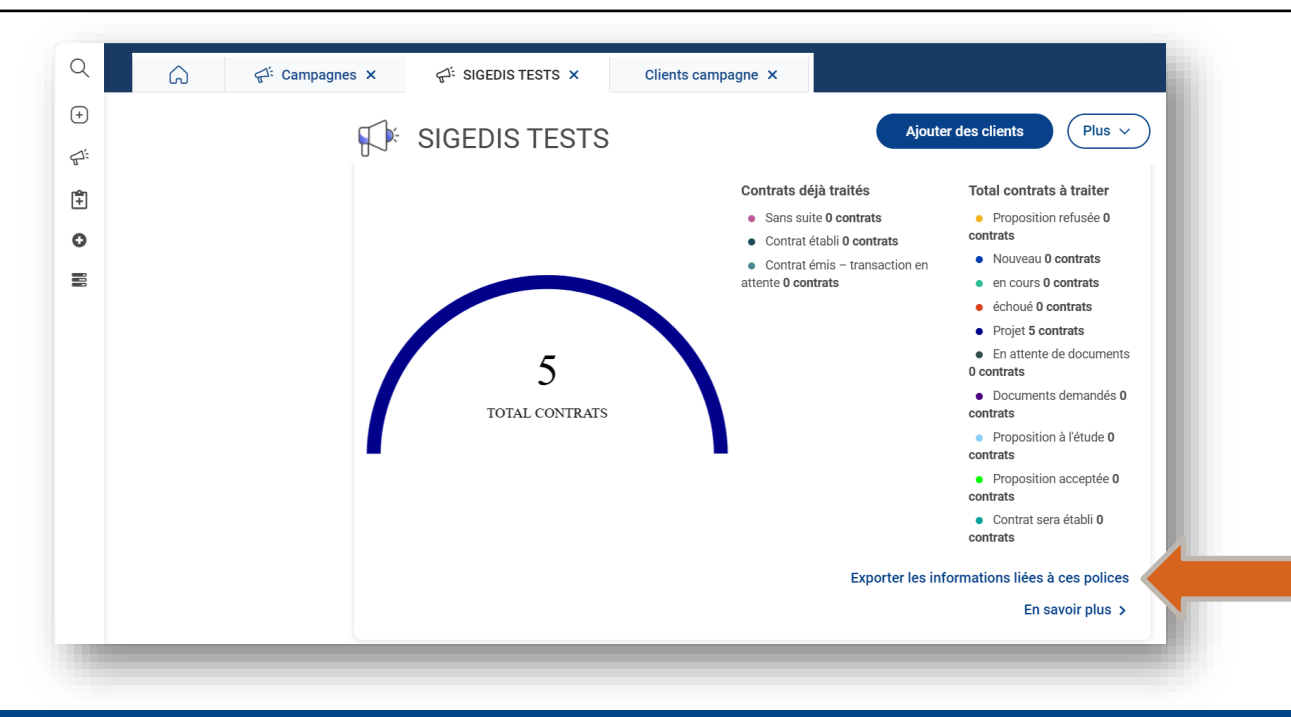

Afin d'obtenir la liste des clients qui sont concernés par la campagne lancée, il suffit de cliquer sur **"Exporter les information liées à ces polices"**.

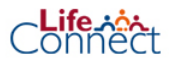

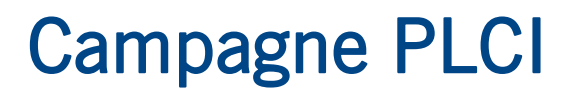

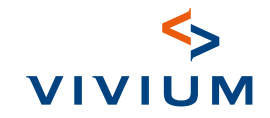

#### Lettres d'invitation

Les lettres d'invitation sont automatiquement générées et envoyées à vos clients.

#### Optimisation

#### Option 1

Recherchez le contrat via **l'écran de recherche**. Une fois le contrat ouvert, allez dans **Simulations**. Cliquez sur la simulation ouverte. Cliquez ensuite sur **Modifier les paramètres de la prime**. Passez en revue les données relatives à la prime périodique. Sous Prime maximale vous trouverez la prime maximale possible. Adaptez-la aux préférences du client. Pour l'optimalisation annuelle, cliquez sur Oui sous Optimalisation au maximum fiscal d'après les informations de Sigedis.

Cliquez ensuite sur Suivant. Cliquez ensuite sur Soumettre et commencez l'avenant. Confirmez en cliquant sur le bouton Oui, compléter la demande de l'avenant. Dans certains cas, il vous sera demandé de remplir des formalités supplémentaires.

Dans la police, sous le bouton Documents, vous pouvez maintenant trouver les documents générés que vous pouvez transmettre au client.

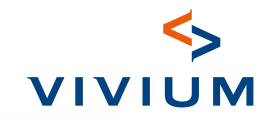

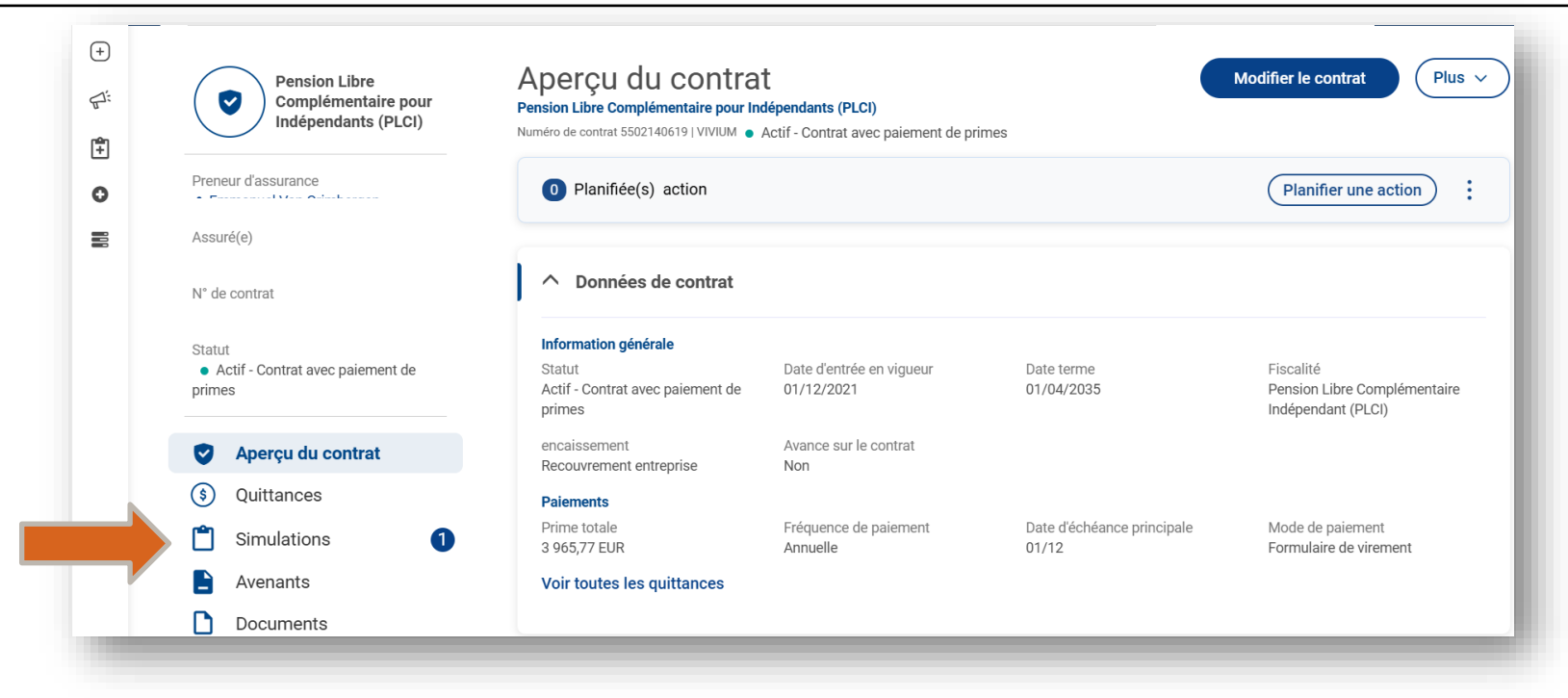

Recherchez le contrat via l'écran de recherche. Une fois le contrat ouvert, allez dans Simulations. Cliquez sur la simulation ouverte.

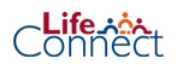

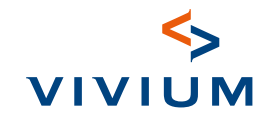

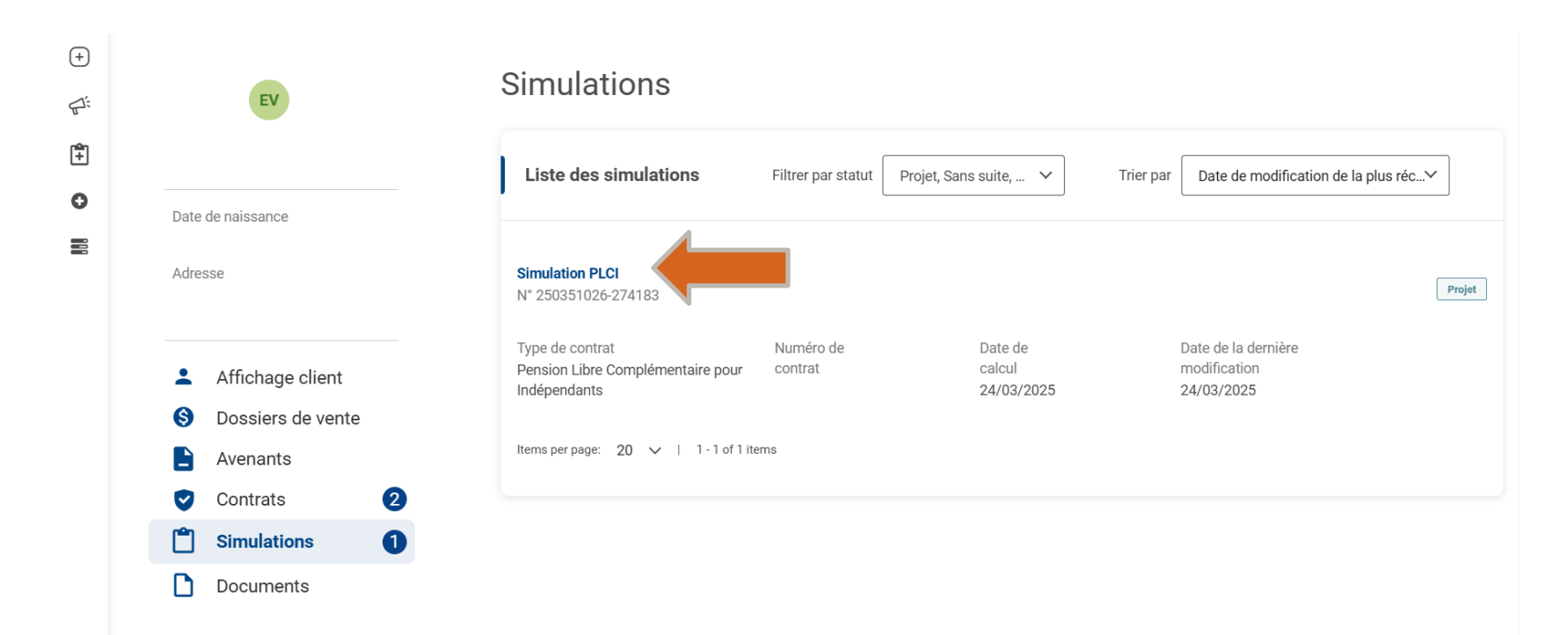

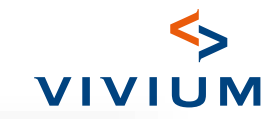

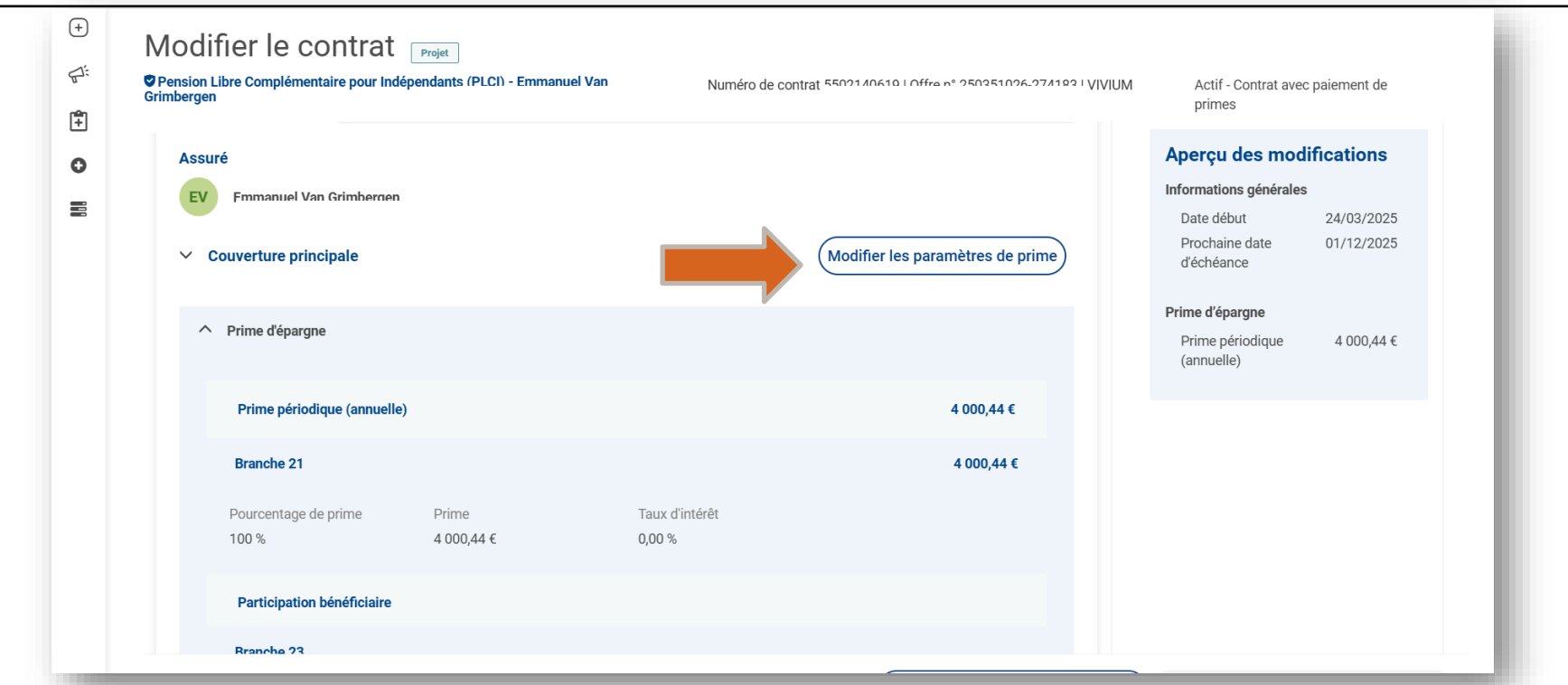

Cliquez ensuite sur Modifier les paramètres de la prime. Passez en revue les données relatives à la prime périodique. Sous Prime maximale vous trouverez la prime maximale possible. Adaptez-la aux préférences du client. Pour l'optimisation annuelle, cliquez sur Oui sous « Optimisation au maximum fiscal d'après les informations de Sigedis ».

13

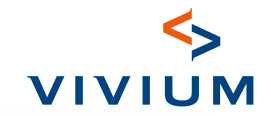

÷ ₽: •

Connect

| Pension Libre Complémentaire pour                                             | Indépendants (PLCI) -        | Numéro de contrat t | VIVIUM | Actif - Contrat avec paiement de<br>primes     |
|-------------------------------------------------------------------------------|------------------------------|---------------------|--------|------------------------------------------------|
| i i inic a cpargile et si                                                     | rategie u investissement/pai |                     |        | Prestation attendue                            |
| Prime périodique                                                              |                              |                     |        | Prestation pour la nouvelle prime<br>54 579,96 |
| Prime périodique (ann                                                         | uelle)                       |                     |        |                                                |
| Prime actuelle (annuelle)                                                     | 3 965,77 €                   |                     |        |                                                |
| Prime cible de l'année en cou                                                 | rs                           | E4 000,44           |        |                                                |
| Plafond fiscal de la prime<br>d'après les informations<br>de Sigedis          | € 4 000,44 €                 |                     |        |                                                |
| Optimalisation au<br>maximum fiscal d'après<br>les informations de<br>Sigedis | D Oui                        |                     |        |                                                |
| Prime de rattrapage 🤇                                                         | )                            |                     |        |                                                |
| Prime de rattrapage                                                           |                              | £0.00               |        |                                                |

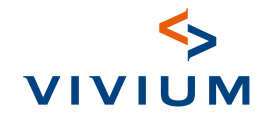

| Pension Libre Complémentaire pour Indé                                        | pendants (PLCI) | Numéro de contrat | VIVIUM | Actif - Contrat avec paiement de  |
|-------------------------------------------------------------------------------|-----------------|-------------------|--------|-----------------------------------|
| Judio                                                                         | י               |                   |        | primes                            |
|                                                                               |                 |                   |        | Prestation attendue               |
| Prime périodique                                                              |                 |                   |        | Prestation pour la nouvelle prime |
| Prime périodique (annuelle                                                    | e)              |                   |        | 04077,700                         |
| Prime actuelle (annuelle)                                                     | 3 965,77 €      |                   |        |                                   |
| Prime cible de l'année en cours                                               | €4 000,44       |                   |        |                                   |
| Plafond fiscal de la prime<br>d'après les informations<br>de Sigedis          | 4 000,44 €      |                   |        |                                   |
| Optimalisation au<br>maximum fiscal d'après<br>les informations de<br>Sigedis | Oui Non         |                   |        |                                   |
| Prime de rattrapage 🥡                                                         |                 |                   |        |                                   |
| Prime de rattrapage                                                           | €0,00           |                   |        |                                   |

Cliquez ensuite sur Suivant. Cliquez ensuite sur Soumettre et commencez l'avenant. Confirmez en cliquant sur le bouton Oui, compléter la demande de l'avenant. Dans certains cas, il vous sera demandé de remplir des formalités supplémentaires.

Dans la police, sous le bouton Documents, vous pouvez maintenant trouver les documents générés que vous pouvez transmettre au client.

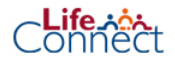

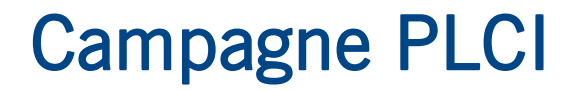

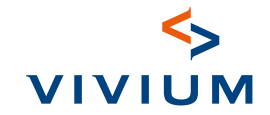

#### Optimisation

#### Option 2

Cliquez sur Résumé de la campagne. Appuyez sur Plus d'informations. Vous obtenez maintenant un écran de synthèse des clients auxquels vous avez souscrit. Vous pouvez y sélectionner les polices concernées et indiquer la prime souhaitée. Après avoir introduit la prime souhaitée, vous pouvez lancer l'avenant et le contrat est créé.

Recherchez le contrat via l'écran de recherche. Une fois le contrat ouvert, cliquez sur Documents. Vous y trouverez les documents générés que vous pouvez transmettre au client.

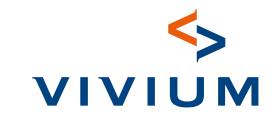

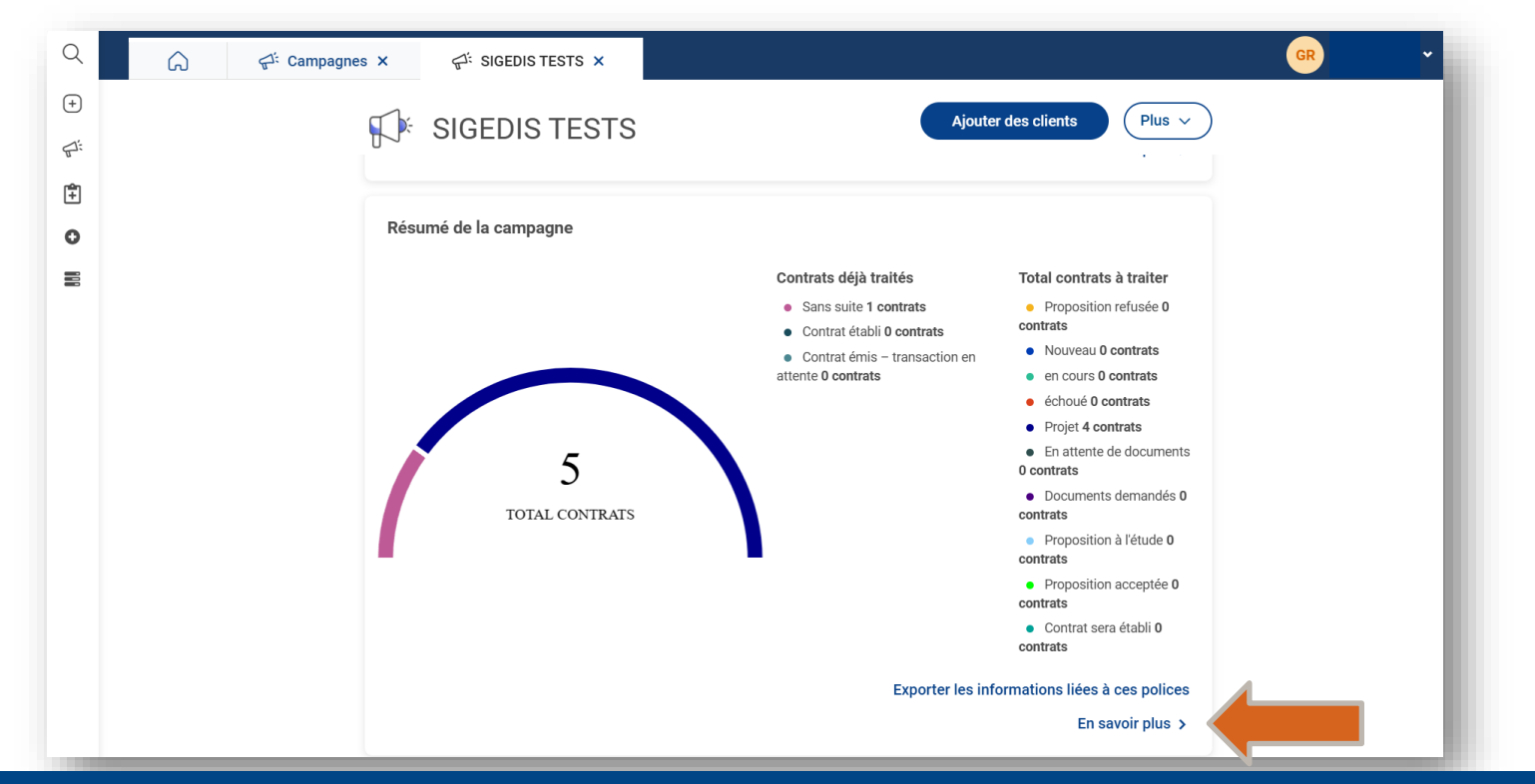

Cliquez sur Résumé de la campagne. Appuyez sur Plus d'informations.

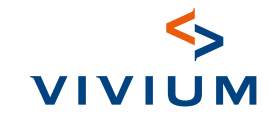

| Q  | GR Gleb Ryjko ↔                                                                                                    |
|----|----------------------------------------------------------------------------------------------------|
| +  | < Retour à SIGEDIS TESTS                                                                                                    |
| 1: | Clients                                                                                                    |
| È  | Créé par ext018368 • Ouvert                                                                                                    |
| 5  | C Afficher les employés 🗹 Afficher les indépendants Trier par Meilleure correspondance 🗸 🗘                                                                                                    |
|    |                                                                                                    |
|    | SM       Sophie Misselyn       Indépendants   Numéro de contrat : 5502040482   PLCI       Projet         Type PCLI       Prime d'épargne (annuelle)       Plafond fiscal de la prime d'après les informations de Sigedis       prime cible année courante       Démarrer avenant |
|    | 4 000,44 €                                                                                                    |
|    | 4 000,44 €          KT       kristiaan Thirion       Indépendants   Numéro de contrat : 5500800025   PLCI       Projet                                                                                                    |

Vous obtenez maintenant un écran de synthèse des clients auxquels vous avez souscrit. Vous pouvez y sélectionner les polices concernées et indiquer la prime souhaitée. Après avoir introduit la prime souhaitée, vous pouvez lancer l'avenant et le contrat est créé. Recherchez le contrat via l'écran de recherche. Une fois le contrat ouvert, cliquez sur Documents. Vous y trouverez les documents générés que vous pouvez transmettre au client.

18

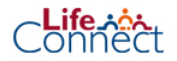

#### Modèle de lettre

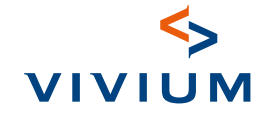

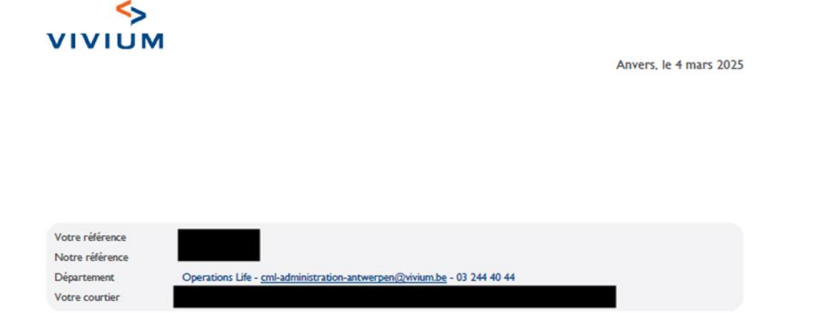

#### Optimisation fiscale de votre Pension Libre Complémentaire pour Indépendants

#### Cher Monsieu

Bonne nouvelle : vous avez la possibilité de verser une prime plus élevée et donc de bénéficier de plus d'avantages fiscaux !

Contactez rapidement votre courtier afin de pouvoir épargner de manière optimale pour votre pension complémentaire.

Épargner pour votre Pension Libre Complémentaire pour Indépendants présente de nombreux avantages :

- Vous augmentez votre pension complémentaire.
- Vous payez moins d'impôts.
- Vous payez moins de cotisations sociales.

#### Votre prime actuelle

Votre prime annuelle actuelle s'élève à 1.470.12 EUR et est payée via mensuelle versements de 122.51 EUR (hors couvertures complémentaires éventuelles).

#### Comment demander cette optimisation fiscale ?

C'est très simple, contactez votre courtier pour connaître votre prime fiscale maximale.

- Ensuite, vous pourrez ensemble déterminer la prime que vous souhaitez verser.
- En cas d'ajustement de votre prime, vous recevrez un avenant à conserver avec votre contrat.
- À partir de la prochaine échéance, nous tiendrons automatiquement compte de la nouvelle prime optimisée.
- Avez-vous déjà payé la prime pour l'année 2025 ? Dans ce cas, vous pouvez alors effectuer un versement unique complémentaire.

Pour toute question ou plus d'informations, veuillez contacter votre courtier. Vous trouverez les informations en haut de cette lettre.